# Introduction to amplicon sequence variant (ASV) analysis

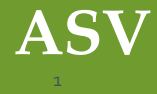

# Outline

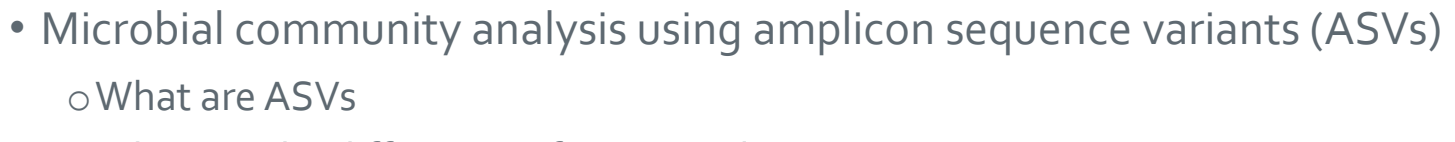

- $\circ$  What are the differences if compared to OTUs
- DADA2 workflow

# **Amplicon sequence variants**

- Biological sequences which can differ by just 1 nucleotide
- Provide increased resolution and sensitivity if compared to OTUs
  - OTU approach clusters sequences together, typically at 97% similarity threshold, in order to remove sequencing errors
  - ASV approach uses abundance and error model in order remove sequencing errors, so clustering is not needed
- Generated without a reference  $\rightarrow$  no reference bias
- Exact sequences, so ASV tables can be compared across studies
- Chimera detection is simpler than with OTUs
- A given target gene should always generate the same ASV • Thus, ASVs can be added to reference databases and merged to other datasets

# **OTU vs ASVs**

Schematic of OTU and DADA2 approaches towards amplicon sequencing errors.

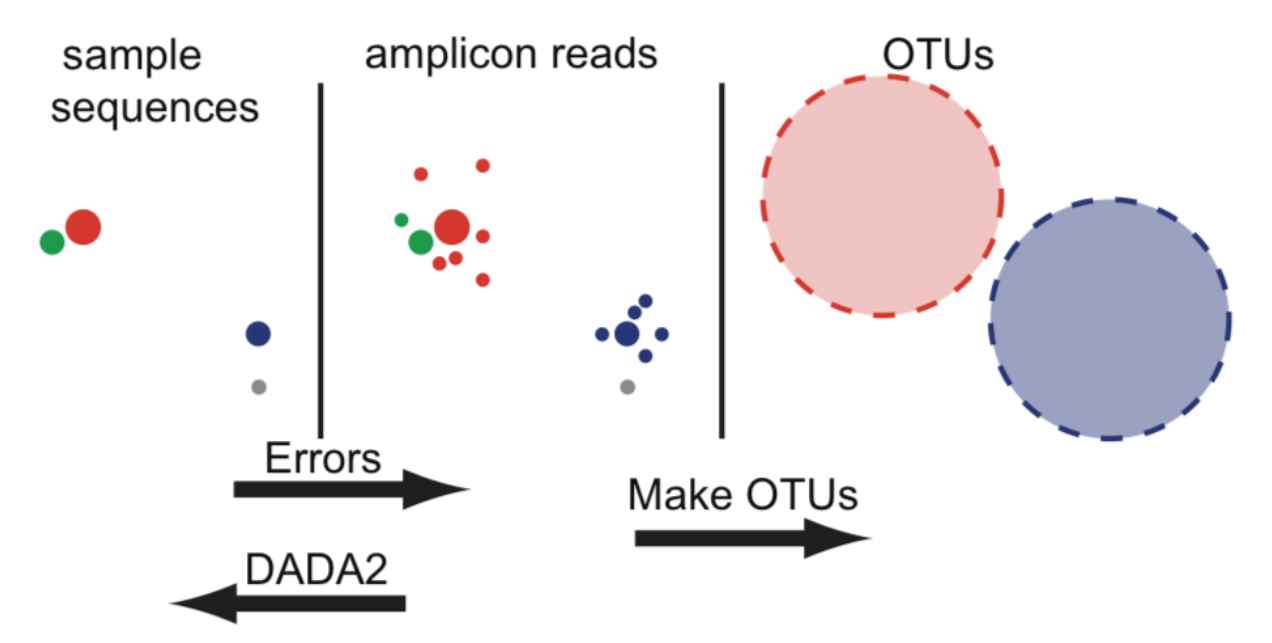

CSC

Figure describing the difference between *Amplicon Sequence Variants* (**ASVs**) *vs Operational Taxonomic Units* (**OTUs**) (figure adapted from (Callahan et al. 2016. DADA2: High-Resolution Sample Inference from Illumina Amplicon Data)).

# DADA<sub>2</sub>

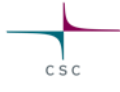

• DADA2 = <u>D</u>ivisive <u>A</u>mplicon <u>D</u>enoising <u>A</u>lgorithm

o R based library

 Callahan, B. *et al. 2016.* DADA2: High-resolution sample inference from Illumina amplicon data. https://doi.org/10.1038/nmeth.3869

- Uses the abundance data and the error model to remove sequencing errors and to detect ASVs
- Balance between sensitivity and specificity

# **DADA2** in Chipster

- The DADA2 analysis tools in Chipster cover the DADA2 tutorial workflow ohttps://benjjneb.github.io/dada2/tutorial.html
- Analysis examples use the MiSeq 16S data (<u>https://mothur.org/wiki/miseq\_sop/</u>)
- Analysis of ITS data and data produced with IonTorrent are possible as well • Key differences in the workflow will be covered
- Requirements
  - o The samples have to be demultiplexed: Split to per-sample FASTQ files

# **Overview of the ASV preprocessing pipeline in Chipster**

- 1. Make a Tar package
- 2. Quality control with MultiQC
- 3. (Remove primers/adapters with Cutadapt)
- 4. Filter and trim reads
- 5. Sample/ASV inference
- 6. (Combine paired reads to contigs)
- 7. Make an ASV table and remove chimeras
- 8. Assign taxonomy
- 9. Make a phyloseq object
- 10. Merge phenodata to the phyloseq object
- 11. Continue community analysis with the same tools than after the OTU based workflow

# Filter and trim reads with DADA2

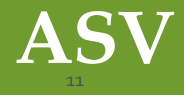

# Outline

- Why read filtering and trimming is important
- Things to take into account
- What trimming and filtering options are available
- How to set the parameters in Chipster
- What are the output files

# Filter and trim reads with DADA2

- Critical step in ASV workflow
  - $\circ\,\text{Ns}$  need to be removed
  - o Remove low quality ends and too short reads
  - $\circ$  Cleaned data runs more efficiently and gives more accurate results
  - $\circ\, {\rm Reads}$  matching the phiX genome are removed
- Based on the DADA2 tool filterAndTrim()
- Optimal parameter values depend on your data
- If paired end reads, both reads need to pass the filter in order to be kept
- Input file: Tar package of FASTQ files
  - You can make it with the tool "Make a tar package"
  - FASTQ files can be compressed

# Use MultiQC report to decide on trimming parameters

- Quality scores tend to decrease towards the end of the reads
- The quality of reverse reads is often worse in Illumina sequencing

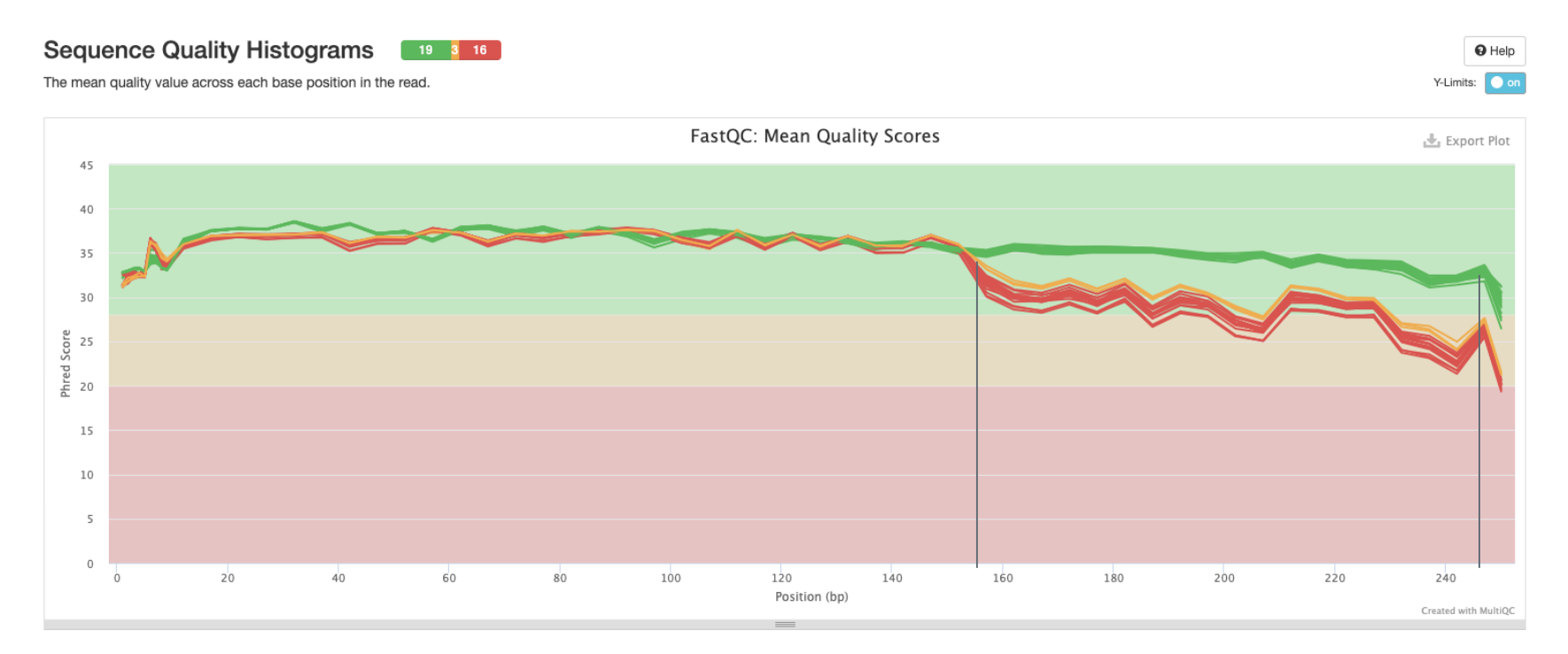

CSC

# Trim based on position or quality of a base

5

5

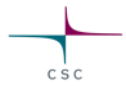

#### Truncate forward reads after this amount of bases 240 Default 0 means no truncation. Truncate reads after truncLen bases. Reads shorter than this are discarded. You can use this parameter for single and paired end reads. Truncate reverse reads after this amount of bases 160 Default 0 means no truncation. Truncate reads after trunclien bases. Reads shorter than this are discarded. Use only for paired end reads. Truncate reads after this base quality 2 Truncate reads at the first instance of a quality score less than or equal to the specified number. Setting this parameter to 0, turns this behaviour off. The number of nucleotides to remove from start of each read 0 The number of nucleotides to remove from the start of each read. If both truncLen and trimLeft are provided, filtered reads will have length truncl.en - triml.eft. Remove reads which are shorter than this 0 Removes reads which are shorter than the specified value. Min length is enforced after all other trimming and truncation. This parameter is especially usefull when truncLen parameter is not used for example with

• You can define values for reverse and forward reads independently

- NOTE: paired reads need to overlap so that they can be combined into contigs later
- If read length or the length of the amplified (ITS) region varies, use the parameter "Remove reads which are shorter than this" instead.

ITS data.

# Filter based on the number of Ns and expected errors

- Ns need to be removed before the next analysis steps
- Maximun number of expected errors allowed for a read
  - Expected errors are calculated as the sum of error probabilities,  $EE = \sum 10^{-Q/10}$
  - More info <u>https://doi.org/10.1093/bioinformatics/btv401</u>

| Dofault ic a |                                                                                                    |   |
|--------------|----------------------------------------------------------------------------------------------------|---|
| Derduit is 2 | Discard input sequences with more than specified number of Ns<br>Ns<br>Sequences with more than the specified number of Ns will be discarded.<br>Note that the dada function does not allow any Ns.                                                                                                    | 0 |
|              | Discard forward sequences with more than the specified<br>number of expected errors<br>After truncation, reads with more than this amount of expected errors will<br>be discarded. If this parameter is not set, no expected error filtering is<br>done. You can use this parameter for single and paired end reads. |   |
|              | Discard reverse sequences with more than the specified<br>number of expected errors<br>After truncation, reads with more than this amount of expected errors will<br>be discarded. If this parameter is not set, no expected error filtering is<br>done. Use only for paired end reads.                              |   |

# **Output files**

- Filtered.fastqs.tar
- Summary.tsv
- Samples.fastqs.txt

#### Samples.fastqs.txt

| F3D0   | F3D0_S188_L001_R1_001.fastq   | F3D0_S188_L001_R2_001.fastq   |
|--------|-------------------------------|-------------------------------|
| F3D141 | F3D141_S207_L001_R1_001.fastq | F3D141_S207_L001_R2_001.fastq |
| F3D142 | F3D142_S208_L001_R1_001.fastq | F3D142_S208_L001_R2_001.fastq |
| F3D143 | F3D143_S209_L001_R1_001.fastq | F3D143_S209_L001_R2_001.fastq |
| F3D144 | F3D144_S210_L001_R1_001.fastq | F3D144_S210_L001_R2_001.fastq |
| F3D145 | F3D145_S211_L001_R1_001.fastq | F3D145_S211_L001_R2_001.fastq |
| F3D146 | F3D146_S212_L001_R1_001.fastq | F3D146_S212_L001_R2_001.fastq |
| F3D147 | F3D147_S213_L001_R1_001.fastq | F3D147_S213_L001_R2_001.fastq |
| F3D148 | F3D148_S214_L001_R1_001.fastq | F3D148_S214_L001_R2_001.fastq |
| F3D149 | F3D149_S215_L001_R1_001.fastq | F3D149_S215_L001_R2_001.fastq |
| F3D150 | F3D150_S216_L001_R1_001.fastq | F3D150_S216_L001_R2_001.fastq |

#### Summary.tsv

Showing all 19 rows.

|        | reads.in | reads.out |
|--------|----------|-----------|
| F3D0   | 7793     | 7135      |
| F3D141 | 5958     | 5477      |
| F3D142 | 3183     | 2928      |
| F3D143 | 3178     | 2959      |
| F3D144 | 4827     | 4342      |
| F3D145 | 7377     | 6787      |
| F3D146 | 5021     | 4580      |
| F3D147 | 17070    | 15719     |
| F3D148 | 12405    | 11452     |
| F3D149 | 13083    | 12059     |
| F3D150 | 5509     | 5046      |
| F3D1   | 5869     | 5316      |
| F3D2   | 19620    | 18137     |
| F3D3   | 6758     | 6282      |
| F3D5   | 4448     | 4069      |
| F3D6   | 7989     | 7394      |
| F3D7   | 5129     | 4777      |
| F3D8   | 5294     | 4885      |
| F3D9   | 7070     | 6520      |
|        |          |           |

# Trim primers and adapters with Cutadapt

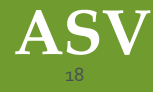

# Outline

- What are adapter sequences
- How to identify adapters and check the correct orientation
- What are the adapter trimming options in Chipster
- How to use Cutadapt to trim adapters
- Things to take into account
- What are the resulting output files

# Adapter / primer sequences

- Adapter sequences need to be removed prior to analysis
- Removal is more complicated if some reads extend into the opposite primer

   Can occur if the amplified region is shorter than the read length
   If paired end reads, each read may or may not have the forward and reverse primer

CSC

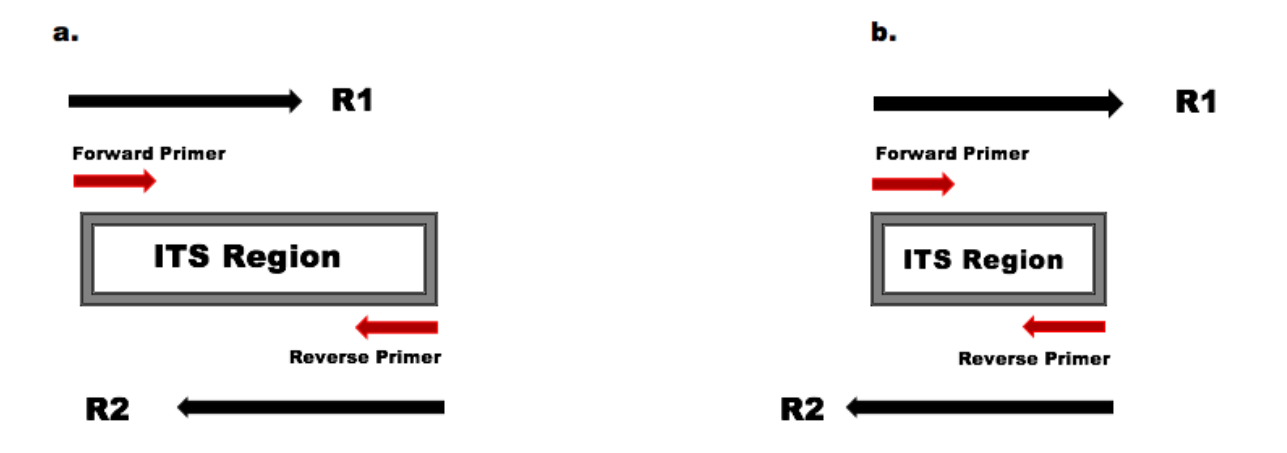

# Tools to remove and identify adapters in Chipster

- Cutadapt
- Trimmomatic

Can be used to trim adapters from paired end and single end reads
 Has many quality trimming and filtering options

- Identify primers and the correct orientation
   Can be used to check if reads contain adapter sequences and in which orientation
- Predict primers/adapters with TagCleaner
   Can be used to find adapter sequences if those are not known.
- Many trimming tools have an option to trim a fixed length of bases from the start or end of the reads

# Identify primers and the correct orientation

- Checks if given 5' and 3' primer/adapter sequences are present in the reads and in which orientation
  - $\circ$  Run before and after a adapter trimming tool to see if the adapters were removed
- Remove ambiguous nucleotides first with the tool "Filter and trim reads with DADA2"
- Test every orientation of the 3' and 5' adapters o Forward – Compelement – Reverse – Reverse complement
- Input

FASTQ files of one sampleTar package of FASTQ files

# **Output files**

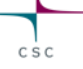

#### Primer\_summary.tsv

#### Showing all 4 rows.

|                        | Forward | Complement | Reverse | RevComp |
|------------------------|---------|------------|---------|---------|
| Forward_reads_5adapter | 4214    | 0          | 0       | 0       |
| Forward_reads_3adapter | 0       | 0          | 0       | 3590    |
| Reverse_reads_5adapter | 0       | 0          | 0       | 3743    |
| Reverse_reads_3adapter | 4200    | 0          | 0       | 0       |

#### Orientations\_summary.txt

Check all orientations of the given primers/adapters.

Reads are paired end.

The forward file used to check the adapters: SRR5314314\_F\_filt.fastq.gz The reverse file used to check the adapters: SRR5314314\_R\_filt.fastq.gz

All orientations of the 5' adapter: Forward: ACCTGCGGARGGATCA Complement: TGGACGCCTYCCTAGT Reverse: ACTAGGRAGGCGTCCA RevComp: TGATCCYTCCGCAGGT

All orientations of the 3' adapter: Forward: GAGATCCRTTGYTRAAAGTT Complement: CTCTAGGYAACRAYTTTCAA Reverse: TTGAAARTYGTTRCCTAGAG RevComp: AACTTTYARCAAYGGATCTC

# **Trim adapters with Cutadapt**

• Based on Cutadapt

• MARTIN, Marcel. 2011. Cutadapt removes adapter sequences from high-throughput sequencing reads. https://doi.org/10.14806/ej.17.1.200.

- Input
  - $\circ\, {\rm Tar}\, {\rm package}\, {\rm of}\, {\rm FASTO}\, {\rm files}$
- Need to specify whether the reads are paired or single end
- Give the 5' and 3' adapters in the orientation they are found in the forward sequence

   Use the tool "Identify primers and the correct orientation" to find and copy the right
   orientation
- 3' adapters and any sequence following it is removed
- 5' adapter and any sequence preceding it is removed
- Be carefull not to trim adapters from wrong ends!

# Example

#### Showing all 4 rows.

|    |                        | Forward | Complement | Reverse | RevComp |
|----|------------------------|---------|------------|---------|---------|
| -  | Forward_reads_5adapter | 4214    | 0          | 0       | 0       |
| T) | Forward_reads_3adapter | 0       | 0          | 0       | 3590    |
|    | Reverse_reads_5adapter | 0       | 0          | 0       | 3743    |
|    | Reverse_reads_3adapter | 4200    | 0          | 0       | 0       |

All orientations of the 5' adapter: Forward: ACCTGCGGARGGATCA Complement: TGGACGCCTYCCTAGT Reverse: ACTAGGRAGGCGTCCA

TGATCCYTCCGCAGGT

All orientations of the 3' adapter: Forward: GAGATCCRTTGYTRAAAGTT Complement: CTCTAGGYAACRAYTTTCAA Reverse: TTGAAARTYGTTRCCTAGAG RevComp: AACTTTYARCAAYGGATCTC

| _ | <u>۱</u> |
|---|----------|
| 7 |          |
| 5 | /        |
| - | *        |

| Parameters                                                                                                    |                      | S Reset All |  |
|----------------------------------------------------------------------------------------------------|----------------------|-------------|--|
| Is the data paired end or single end reads<br>Are all the reads paired end, so one forward and one reverse FASTQ file<br>for one sample. | paired               | ~           |  |
| The 5' adapter:<br>Give here the 5 end adapter/primer                                                                                    | ACCTGCGGARGGATCA     | ზ           |  |
| The 3' adapter:<br>Give here the 3 end adapter/primer                                                                                    | AACTTTYARCAAYGGATCTC | 5           |  |

CSC

RevComp:

2)

# **Output files**

- Adapters\_removed.tar
- Report.txt
- Samples.fastqs.txt

### Samples.fastqs.txt

| SRR5314314 | SRR5314314_1.fastq.gz | SRR5314314_2.fastq.gz |
|------------|-----------------------|-----------------------|
| SRR5314315 | SRR5314315_1.fastq.gz | SRR5314315_2.fastq.gz |
| SRR5314316 | SRR5314316_1.fastq.gz | SRR5314316_2.fastq.gz |
| SRR5314317 | SRR5314317_1.fastq.gz | SRR5314317_2.fastq.gz |
| SRR5314331 | SRR5314331_1.fastq.gz | SRR5314331_2.fastq.gz |
| SRR5314332 | SRR5314332_1.fastq.gz | SRR5314332_2.fastq.gz |
| SRR5314333 | SRR5314333_1.fastq.gz | SRR5314333_2.fastq.gz |
| SRR5314334 | SRR5314334_1.fastq.gz | SRR5314334_2.fastq.gz |
| SRR5314335 | SRR5314335_1.fastq.gz | SRR5314335_2.fastq.gz |
| 20         |                       |                       |

## Report.txt

- Big file, contains a report for every sample
- Contains all the relevant information how the adapters were removed
- Always check where the adapters were found and how many bases were removed

This is cutadapt 4.1 with Python 3.8.11 Command Line parameters: -g ACCTCGCGARGGATCA -a AACTTTYARCAAYGGATCTC -G GAGATCCRTTGYTRAAAGTT -A TGATCCYTCCGCAGGT -n 2 -j 2 -o out Processing paired-end reads on 2 cores ... Finished in 2.77 s (44 µs/read; 1.37 M reads/minute).

=== Summary ===

 Total read pairs processed:
 63,398

 Read 1 with adapter:
 47,992 (75.7%)

 Read 2 with adapter:
 48,032 (75.8%)

 Pairs written (passing filters):
 63,398 (100.0%)

 Total basepairs processed:
 31,737,011 bp

 Read 1:
 15,867,972 bp

 Read 2:
 15,869,039 bp

 Total written (filtered):
 22,831,611 bp (71.9%)

 Read 1:
 11,374,379 bp

 Read 2:
 11,457,232 bp

=== First read: Adapter 1 ===

Sequence: ACCTGCGGARGGATCA; Type: regular 5'; Length: 16; Trimmed: 46986 times

Minimum overlap: 3 No. of allowed errors: 1-9 bp: 0; 10-16 bp: 1

Overview of removed sequences count length expect max.err error counts З 990.6 0 4 58 0.0 1 1 1 59 0.0 1 12 60 0.0 1 33 61 10 0.0 1 73 62 15 0.0 1 96 63 51 0.0 1 18 33 64 550 0.0 1 224 326 65 46191 0.0 1 18648 27543 66 143 0.0 1 60 83 67 4 0.0 1 13 68 3 0.0 1 03 70 1 0 1 0.0 71 1 0.0 1 01 73 1 0.0 1 0 1 94 1 0.0 1

=== First read: Adapter 2 ===

Sequence: AACTTTYARCAAYGGATCTC; Type: regular 3'; Length: 20; Trimmed: 45969 times

Minimum overlap: 3 No. of allowed errors: 1-9 bp: 0; 10-19 bp: 1; 20 bp: 2

# Run "Identify primers and the correct orientation" again

• That looks great, we managed to remove the adapters

#### Showing all 4 rows.

|                        | Forward | Complement | Reverse | RevComp |
|------------------------|---------|------------|---------|---------|
| Forward_reads_5adapter | 0       | 0          | 0       | 0       |
| Forward_reads_3adapter | 0       | 0          | 0       | 0       |
| Reverse_reads_5adapter | 0       | 0          | 0       | 0       |
| Reverse_reads_3adapter | 0       | 0          | 0       | 0       |

• If we didn't remove those sequences with 'N' bases, the result would likely look like this:

#### Showing all 4 rows.

|                        | Forward | Complement | Reverse | RevComp |
|------------------------|---------|------------|---------|---------|
| Forward_reads_5adapter | 1060    | 1060       | 1060    | 1060    |
| Forward_reads_3adapter | 1060    | 1060       | 1060    | 1060    |
| Reverse_reads_5adapter | 1023    | 1023       | 1023    | 1023    |
| Reverse_reads_3adapter | 1023    | 1023       | 1023    | 1023    |

# Sample (ASV) inference with DADA2

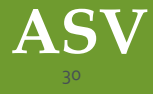

# Outline

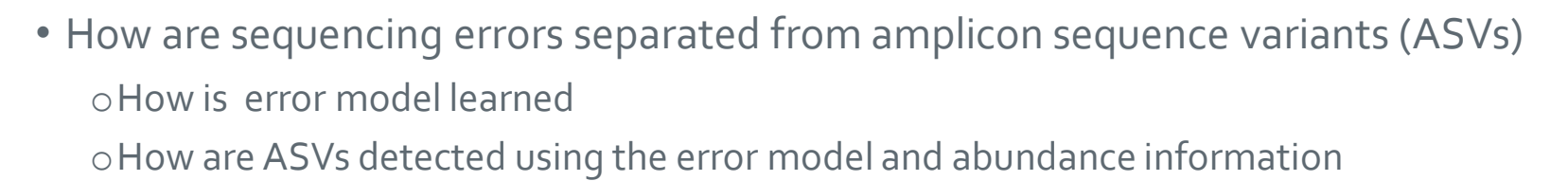

- What are the parameter options
- Things to take into account
- What are the resulting output files

# **ASV inference**

### • Two step process

- 1. Learn error model in order to remove sequencing errors
- 2. Identify real biological sequences (ASVs) using the error model and abundance information
- Based on the learnErrors() and dada() functions of the DADA2 package
- Input file: Tar package of FASTQ files containing filtered reads

   Specify if reads are paired end or single end and if they were produced with IonTorrent
   Forward and reverse reads are processed independently
- Check the original publications:

 $\circ$  B.Callahan et al. (2016), DADA2: High resolution sample inference from illumina amplicon data  $\circ$  M. Rosen et.al (2012), Denoising PCR –amplified metagenome data

# LearnErrors()

- Creates an error rate model to be used by the dada() algorithm o Infer error rates for all possible transition or transversion point mutations
- Error model is learned by alternating estimation of the error rates and inference of sample composition until they converge
  - Starts with the assumption that the error rates are the maximum (takes the most abundant sequence ("center") and assumes it's the only sequence not caused by errors)
     Compares the other sequences to the most abundant sequence
     Uses at most 10<sup>8</sup> nucleotides for the error estimation
  - o Uses parametric error estimation function of loess fit of the observed error rates
- Every amplicon dataset has a different set of error rates

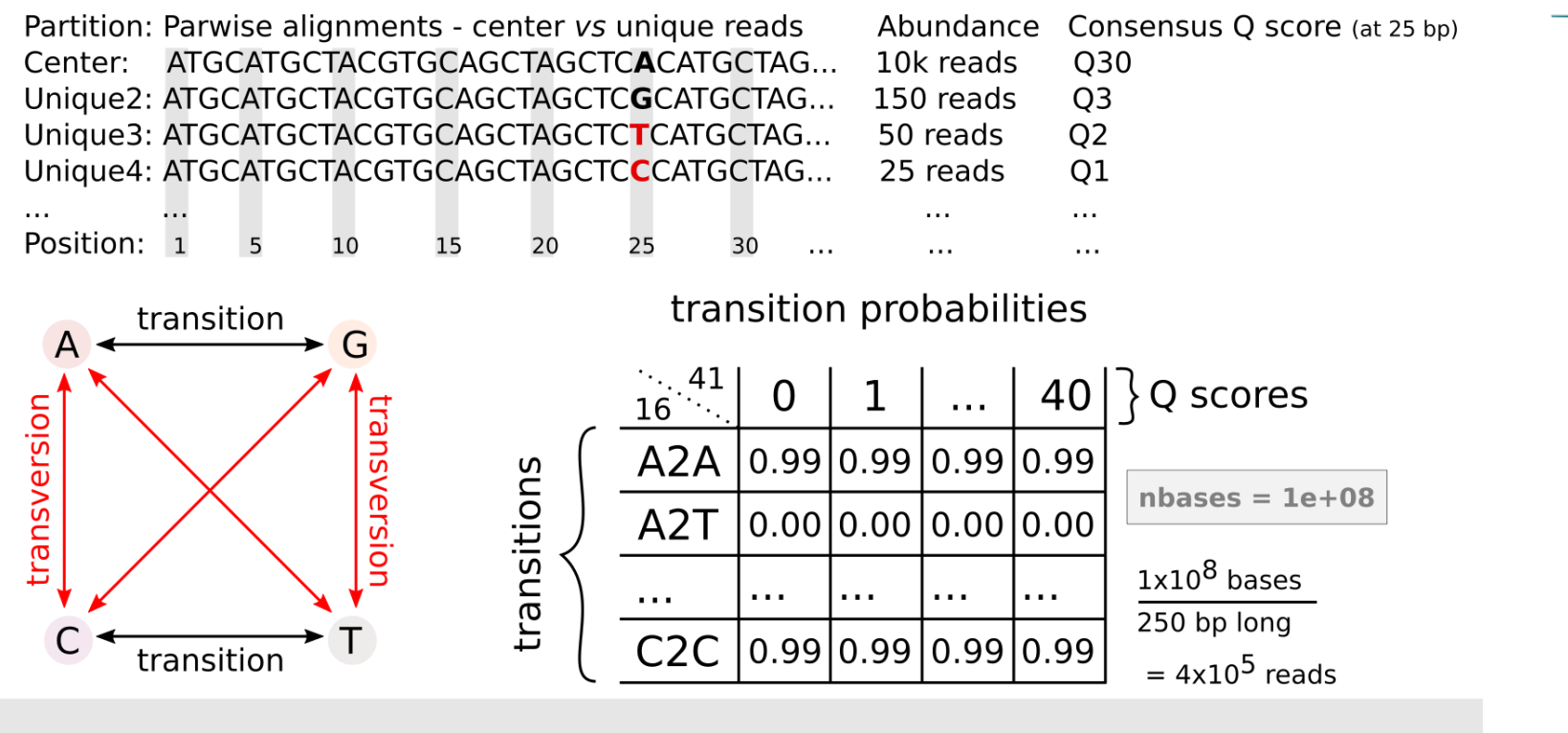

CSC

estimate error rates - learnErrors()

Image by Antonio Sousa, 16S rRNA gene amplicon - upstream data analysis, https://igcbioinformatics.github.io/biomeshinycourse/pages/dada2/Biodata.ptCrashCourses.html

# Visualize estimated error rates

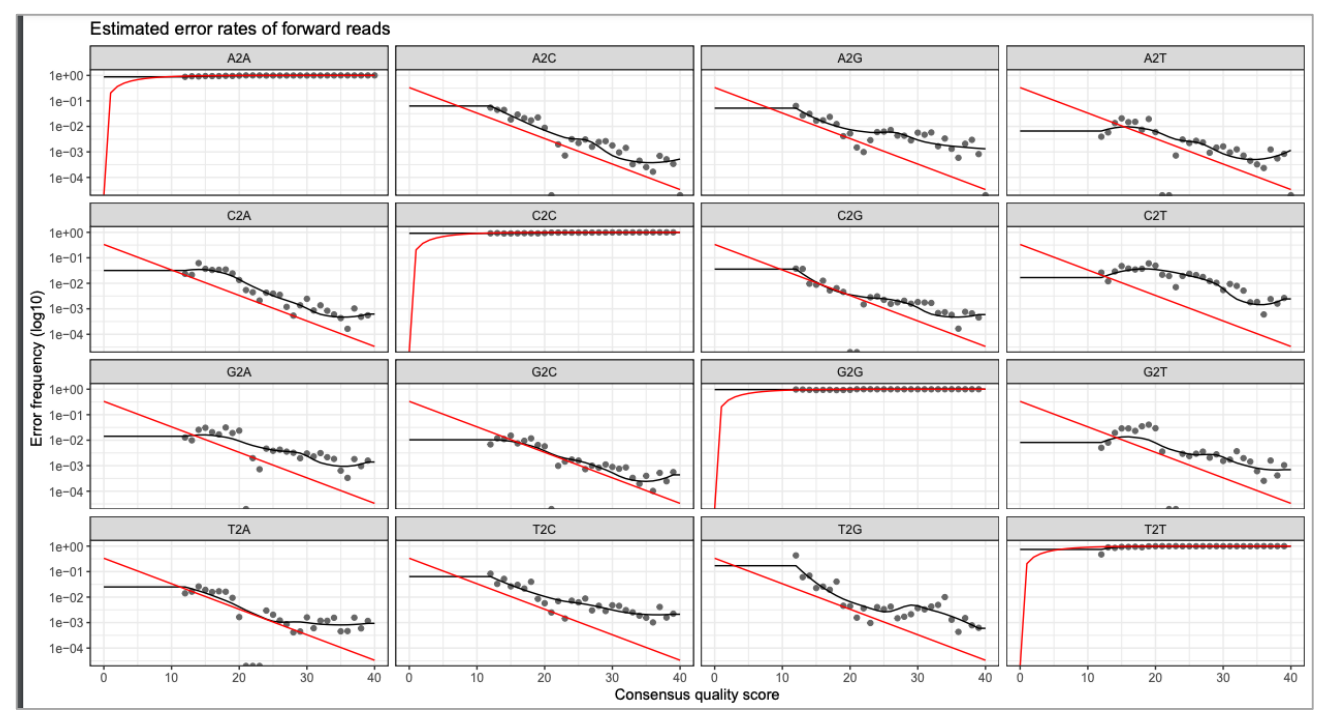

- Points = observed error rates
- Black line = estimated error rates after convergence
- Red line = Expected error rates based on the definition of the Q-scores

# Dada() – Divisive Amplicon Denoising Algorithm

- The core denoising algorithm to infer ASVs using the error rate matrix and abundance information
- It's a divisive hierarchical clustering algorithm

   All unique sequences are assigned to one cluster
   Subdivide the sequences to new clusters until it fits the error model
- Removes sequencing errors in order to reveal the ASVs
  - 1. Dereplicate sequences
  - 2. Use the most abundant unique sequence as the center of the cluster
  - 3. Calculate p-values for other sequences in the cluster based on the abundance and the quality profile for each unique sequence
  - 4. Compare the p-values to the OMEGA-A parameter (10<sup>-40</sup>) to decide whether the sequence was too abundant to be caused by sequencing errors
  - 5. Take the sequence with the lowest p-value smaller than the OMEGA-A parameter and use that sequence as the center of the second cluster
- Balance between

 $\circ$  sensitivity (infer as many real ASVs as possible)  $\circ$  specificity (do not infer false positives)

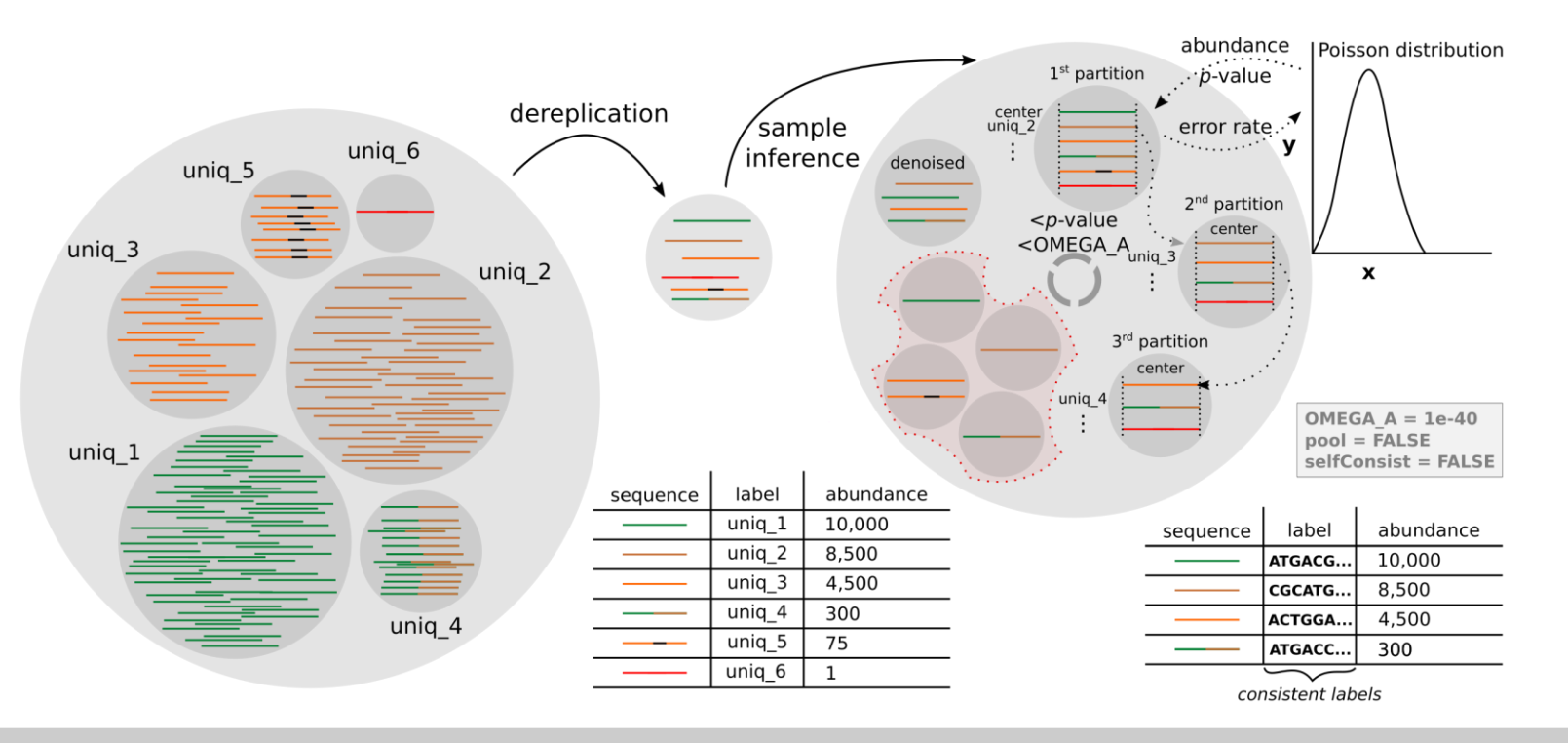

CSC

denoise unique sequences (dereplicate and exclude singletons) - dada()

Image by Antonio Sousa, 16S rRNA gene amplicon - upstream data analysis, https://igcbioinformatics.github.io/biomeshinycourse/pages/dada2/Biodata.ptCrashCourses.html

# **Parameter options - pooling**

csc

Independent

 $\circ\,\mathsf{ASVs}$  are inferred individually from each sample

- $\circ {\sf Computationally} \ {\sf easiest} \ {\sf way}$
- Pseudo-pooling
  - $\circ\,\mbox{Can}$  increase sensitivity: might find rare variants
  - Runs the individual processing twice. Uses the ASVs found in all samples in the first run as priors in the second run.
  - $\circ {\rm Computationally} \ {\rm harder}$
- The number of different ASVs found from all the samples is the same • The abundance of different ASVs in each sample can increase with pseudo-pooling
- The best choice depends on the data
- Note that singletons are not detected
  - $_{_{3^8}} \circ Sequences$  with an abundance of 1 can't form a new cluster

# IonTorrent

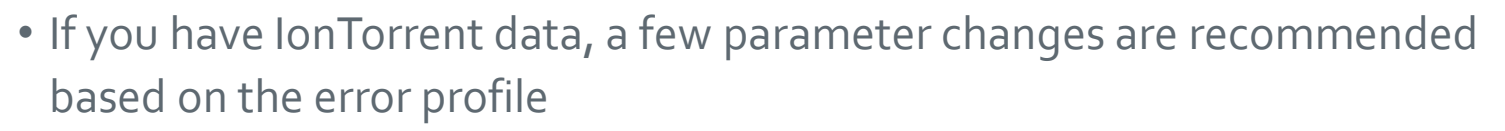

oBAND\_SIZE = 32 | By default use 16

o Uses banded Needleman-Wunsch algorithm

 Forgoes alingment in which the net number of gaps of one sequence relative to the other is higher than BAND\_SIZE

### ○HOMOPOLYMER\_GAP\_PENALTY = -1 | By default use -8

Homopolymer regions are those with more than 2 repeated bases
 The cost of gaps in homopolymer regions is set to -1 for alignment
 By default gaps in homopolymer regions are treated as normal gaps

# Output

- DADA class objects saved as .Rda objects • Forward and reverse objects in separate files
- Summary.txt -> Information on learnErrors() and dada() functions
  - Key parameters used
  - o Number of unique sequences in each file
  - Number of ASVs inferred from each file

\$F3D0\_F\_filt.fastq.gz

128 sequence variants were inferred from 1979 input unique sequences.

```
$F3D141_F_filt.fastq.gz
97 sequence variants were inferred from 1477 input unique sequences.
```
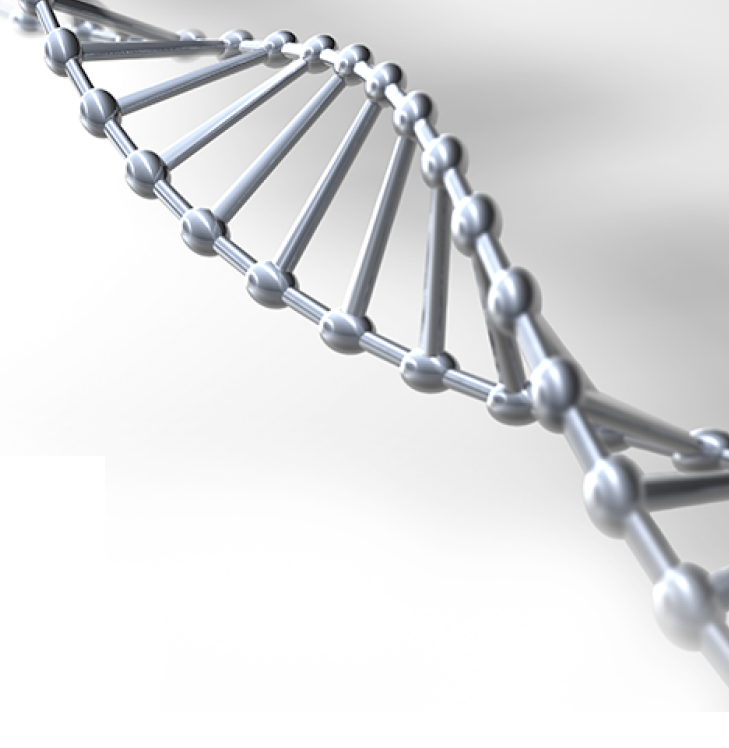

## Combine paired reads to contigs with DADA2

#### Outline

- How paired reads are merged to contigs with DADA2
- What are the parameter options
- What are the resulting output files

#### Combine paired reads to contigs with DADA2

- Tries to merge each denoised pair of forward and reverse reads

   Aligns forward read with the reverse compelement of the reverse read
   Performs a Needleman-Wunsch alignment between the read pairs
- Input files

Tar package containing all the filtered forward and reverse FASTQ files
 2 denoised dada-class objects saved as .Rda files

 Generated by the "Sample inference" tool

• Based on the mergePairs() function of DADA2 library

#### **Parameter options**

csc

By default:

- Overlap region needs to be at least 12 base pairs long
- No mismatches are allowed in the overlap region
- Overhangs are not trimmed off
  - Can result when the reverse reads extend past the start of the forward reads and vice versa

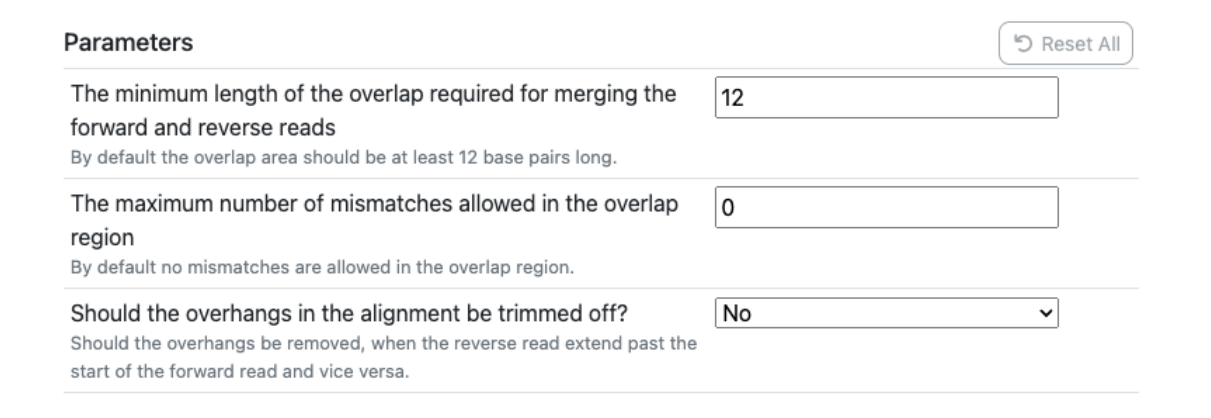

#### **Example: Paired end Illumina data**

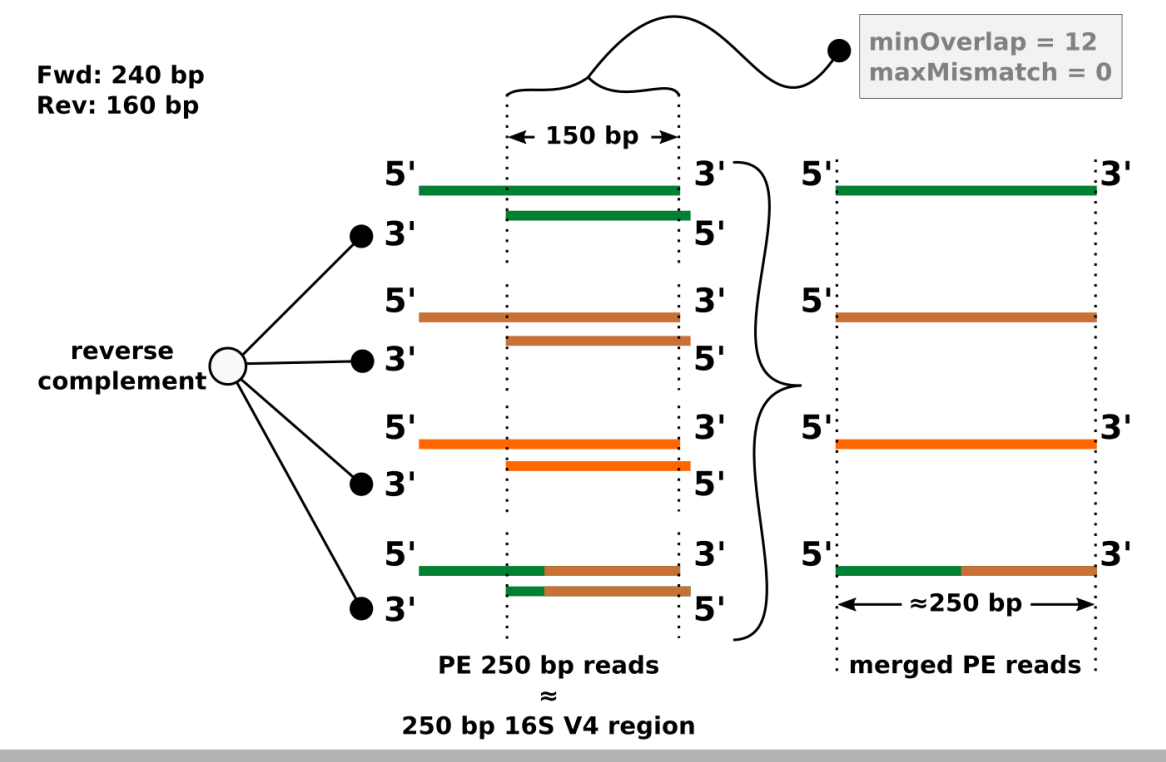

merge denoised forward and reverse reads - *mergePairs()* 

Image by Antonio Sousa, 16S rRNA gene amplicon - upstream data analysis, https://igcbioinformatics.github.io/biomeshinycourse/pages/dada2/Biodata.ptCrashCourses.html CSC

#### **Output files**

- 1. Object contigs.Rda containing a list of data frames
- Summary table contigs\_summary.tsv
   how many read pairs were rejected

| Forward dada object | Reverse dada object                                                         | After make contigs                                                                             |
|---------------------|-----------------------------------------------------------------------------|------------------------------------------------------------------------------------------------|
| 6976                | 6978                                                                        | 6533                                                                                           |
| 5331                | 5350                                                                        | 4973                                                                                           |
| 2799                | 2832                                                                        | 2595                                                                                           |
| 2822                | 2867                                                                        | 2552                                                                                           |
| 4151                | 4224                                                                        | 3643                                                                                           |
| 6592                | 6628                                                                        | 6079                                                                                           |
| 4447                | 4470                                                                        | 3968                                                                                           |
|                     | Forward dada object<br>6976<br>5331<br>2799<br>2822<br>4151<br>6592<br>4447 | Forward dada objectReverse dada object69766978533153502799283228222867415142246592662844474470 |

## Make an ASV table and remove chimeras with DADA2

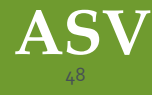

#### Outline

- How to create an amplicon sequence variant table
- How does it look like
- What are chimeras and how to remove those
- What are the parameter options
- What are the resulting output files

#### Amplicon sequence variant table

- ASV table is created with the makeSequenceTable() command of DADA2 library
- Input file can be either:
  - 1. "contigs.Rda" object created when paired end reads were merged to contigs
  - 2. "dada\_forward.Rda" object containing a list of dada-class objects if having single end reads
- Shows the distribution of ASVs in each sample OVery similar to OTU table
- ASV table contains still chimeras which need to be removed

#### **ASV table**

|         |          | ATGACG | CGCATG | ACTGGA | ATGACC |
|---------|----------|--------|--------|--------|--------|
| (       | sample 1 | 263    | 3389   | 782    | 85     |
| samples | sample 2 | 1809   | 1388   | 877    | 40     |
| Samples | sample 3 | 4146   | 2072   | 2365   | 175    |
|         | sample 4 | 3782   | 1651   | 476    | 0      |
|         |          |        |        |        |        |

Amplicon Sequence Variants - ASVs

CSC

ASVs table

#### construct an ASV table - makeSequenceTable()

Image by Antonio Sousa, 16S rRNA gene amplicon - upstream data analysis, https://igcbioinformatics.github.io/biomeshinycourse/pages/dada2/Biodata.ptCrashCourses.html

#### **Remove chimeras**

- Chimeras are artifact sequences formed by two or more biological sequences
  - Incomplete amplification during PCR allows subsequent PCR cycles to use a partially extended strand to bind to the template of a similar sequence
  - The partially extended strand then acts as a primer to extend and form a chimeric sequence
- Based on removeBimeradenovo() of DADA2 library
- Used to identify and remove chimeras from the ASV table

#### **Parameter options**

#### Consensus

o Chimeras are identified on sample-by-sample basis

o If an ASV is identified as a chimera in most of the samples, it will be removed

#### • Pooled

o Each sequence is compared against the more abundant sequences of all samples

#### How it works

- Assumes that chimeras arise from two parent sequences
  - Bimera is a chimera formed by exactly two parent sequences
- Performs Needleman-Wunsch pairwise alignments to compare less abundant sequences with the most abundant sequences
- If the less abundant sequence can be reconstructed by combining a left segment and a right segment from two more abundant sequences, the sequence is removed as chimeric

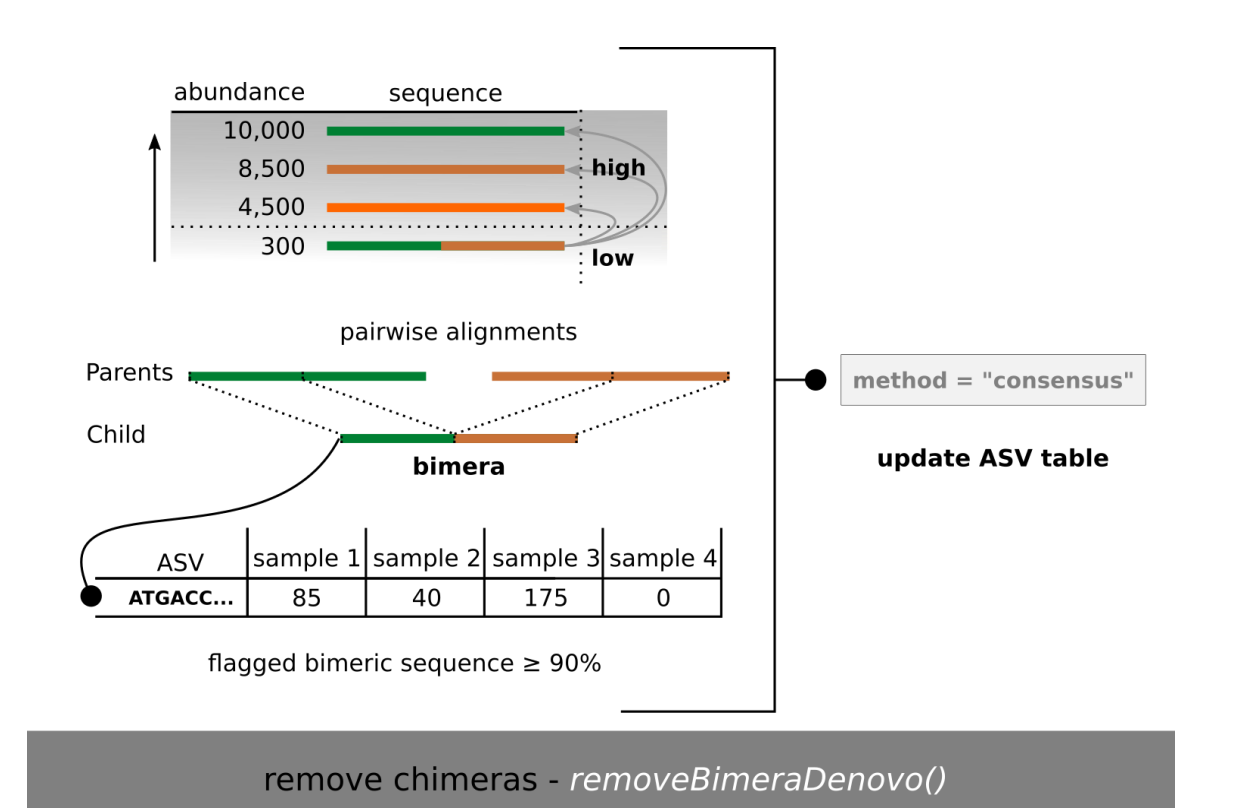

CSC

Image by Antonio Sousa, 16S rRNA gene amplicon - upstream data analysis, https://igcbioinformatics.github.io/biomeshinycourse/pages/dada2/Biodata.ptCrashCourses.html

#### **Output files**

- 1. Seqtab\_nochim.Rda
- 2. Sequence\_table\_nochim.tsv
- 3. Summary.txt
- 4. Reads\_summary.tsv

sequence\_table\_nochim.tsv

#### Showing all 19 rows.

|        | ASV1 | ASV2 | ASV3 | ASV4 | ASV5 | ASV6 | ASV7 | ASV8 | ASV9 | ASV10 | ASV11 | ASV12 | ASV13 | ASV14 | ASV15 | ASV16 | ASV17 | ASV18 |
|--------|------|------|------|------|------|------|------|------|------|-------|-------|-------|-------|-------|-------|-------|-------|-------|
| F3D0   | 579  | 345  | 449  | 430  | 154  | 470  | 282  | 184  | 45   | 158   | 17    | 217   | 52    | 104   | 93    | 80    | 100   | 69    |
| F3D141 | 444  | 362  | 345  | 502  | 189  | 331  | 243  | 321  | 167  | 130   | 168   | 146   | 12    | 65    | 33    | 103   | 149   | 43    |
| F3D142 | 289  | 304  | 158  | 164  | 180  | 181  | 163  | 89   | 89   | 78    | 42    | 98    | 103   | 64    | 12    | 52    | 116   | 30    |
| F3D143 | 228  | 176  | 204  | 231  | 130  | 244  | 152  | 83   | 109  | 67    | 78    | 111   | 43    | 61    | 9     | 40    | 0     | 20    |
| F3D144 | 421  | 277  | 302  | 357  | 104  | 353  | 240  | 41   | 158  | 155   | 269   | 146   | 16    | 81    | 11    | 113   | 0     | 45    |
| F3D145 | 645  | 489  | 522  | 583  | 307  | 476  | 396  | 125  | 202  | 229   | 317   | 258   | 22    | 125   | 15    | 126   | 195   | 105   |
| F3D146 | 325  | 230  | 254  | 388  | 179  | 275  | 214  | 71   | 113  | 88    | 178   | 147   | 4     | 58    | 25    | 35    | 0     | 35    |
| F3D147 | 1495 | 1215 | 913  | 1089 | 453  | 1182 | 861  | 75   | 769  | 269   | 448   | 560   | 147   | 292   | 74    | 306   | 260   | 143   |
| F3D148 | 863  | 729  | 581  | 853  | 443  | 872  | 579  | 507  | 409  | 198   | 411   | 432   | 18    | 199   | 56    | 270   | 259   | 117   |
| F3D149 | 883  | 779  | 723  | 897  | 417  | 637  | 560  | 515  | 426  | 288   | 478   | 301   | 88    | 164   | 42    | 177   | 82    | 119   |
| F3D150 | 317  | 229  | 399  | 471  | 169  | 216  | 238  | 120  | 241  | 149   | 61    | 98    | 64    | 75    | 19    | 30    | 0     | 49    |
| F3D1   | 405  | 353  | 231  | 69   | 140  | 41   | 96   | 190  | 69   | 106   | 102   | 40    | 129   | 28    | 325   | 0     | 0     | 31    |
| F3D2   | 3488 | 1587 | 1175 | 472  | 338  | 115  | 325  | 1211 | 434  | 609   | 55    | 41    | 330   | 107   | 368   | 17    | 70    | 190   |
| F3D3   | 988  | 602  | 465  | 200  | 402  | 25   | 167  | 381  | 307  | 298   | 171   | 0     | 94    | 61    | 46    | 24    | 0     | 103   |
| F3D5   | 327  | 268  | 284  | 158  | 151  | 23   | 123  | 207  | 178  | 207   | 61    | 0     | 48    | 38    | 87    | 36    | 57    | 37    |
| F3D6   | 1014 | 674  | 588  | 404  | 476  | 17   | 282  | 261  | 205  | 242   | 45    | 0     | 422   | 106   | 57    | 0     | 0     | 39    |
| F3D7   | 648  | 504  | 438  | 314  | 470  | 11   | 195  | 213  | 176  | 276   | 16    | 0     | 117   | 73    | 40    | 0     | 0     | 22    |
| F3D8   | 272  | 352  | 349  | 147  | 582  | 0    | 130  | 286  | 113  | 197   | 19    | 0     | 145   | 65    | 45    | 6     | 0     | 22    |
| F3D9   | 511  | 423  | 482  | 206  | 596  | 0    | 210  | 438  | 146  | 225   | 27    | 0     | 182   | 72    | 99    | 0     | 0     | 38    |

CSC

ASVs renamed for visualization purposes

#### Reads\_summary.tsv

#### Showing all 19 rows.

|        | After make contigs | Removed chimeras |
|--------|--------------------|------------------|
| F3D0   | 6533               | 6521             |
| F3D141 | 4973               | 4850             |
| F3D142 | 2595               | 2521             |
| F3D143 | 2552               | 2518             |
| F3D144 | 3643               | 3504             |
| F3D145 | 6079               | 5820             |
| F3D146 | 3968               | 3879             |
| F3D147 | 14233              | 13006            |
| F3D148 | 10528              | 9935             |
| F3D149 | 11155              | 10653            |
| F3D150 | 4349               | 4240             |
| F3D1   | 5028               | 5017             |
| F3D2   | 17431              | 16835            |
| F3D3   | 5850               | 5486             |
| F3D5   | 3716               | 3716             |
| F3D6   | 6865               | 6678             |
| F3D7   | 4426               | 4215             |
| F3D8   | 4560               | 4531             |
| F3D9   | 6093               | 6016             |

Note: it's common that many of the ASVs are removed as chimeric, but most of the reads should not!

#### Summary.txt

After dada() algorithm sequence table consist of: 19 samples and 279 amplicon sequence variants

Distribution of the amplicon sequence variant's lengths: Column names are the sequence lengths

CSC

251 252 253 254 255 Counts: 1 85 186 5 2

###Removing Chimeras:###
Identified 61 bimeras out of 279 input sequences
Total amount of ASVs is: 218

## Assign taxonomy with DADA2

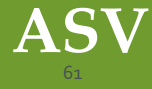

#### Outline

- Methods to assign taxonomy to ASVs
- What are the parameter options
- What things to take into account
- What are the resulting output files

## **Assign Taxonomy**

- Based on the assignTaxonomy() function of DADA2 library
- Uses the naive Bayesian classifier method of Wang to assign taxonomy across multiple ranks
  - Compares the k-mer profile of the query sequences against the reference sequences with assigned taxonomies
  - $_{\odot}$  Calculates the bootstrapping confidence score for the assignment  $_{\odot}$  Uses k-mer size of 8 and 100 iterations
- There is a separate command for species level assignment called addSpecies()

### Assing Taxonomy – Input files

- As input you need to give the ASV table saved as .Rda file
- Uses SILVA reference files by default if no reference files were given
  - To use other reference databases, download the DADA2 supported reference file and bring it to Chipster
  - Find DADA2 supported reference databases:
    - https://benjjneb.github.io/dada2/training.html

#### **Parameter options**

- Specify the minimum bootstrap confidence score to assign taxonomy to ASVs
  - Threshold of 50% means that at least half of the iterations should return the same assignment for each level
  - By default threshold is set to 50% which is recommended for sequences shorter than 250 bases
    - Otherwise 80% is recommended

#### Parameters

| The minimum bootstrap confidence for assigning a taxonomic<br>level<br>The minimum bootstrap confidence score for assigning a taxonomic level                                                                                                    | 50    |
|----------------------------------------------------------------------------------------------------|-------|
| Try the reverse-complement of each sequence for<br>classification if it is a better match to the reference sequences<br>If set to yes, use the reverse-complement of each sequences for<br>classification if it is a better match to the reference sequences than the<br>original sequence. | no ~  |
| <b>Exact species level assignment?</b><br>Do you want to assign the sequences to the species level if there is an exact match 100% identity between ASVs and sequenced reference strains?                                                                                                   | yes ~ |
| Combine the taxonomy and the sequence table<br>If set to yes, it combines the taxonomy and the sequence/ASV table into                                                                                                    | yes ~ |

one .tsv file, otherwise the tsv file consist only of the taxonomy table.

### AddSpecies()

- If the parameter "Exact species level assignment " is set to yes, the addSpecies() function for species level assignment is used
- Based on exact (100% identity) string matching against a reference database

   Assign to species level if there is no ambiquity and all exact matches were to the same species
   100% identity matching is recommended for 16S amplicon data

   See Robert. C. Edgar, (2018), Updating the 97% identity threshold for 16S ribosomal RNA OTUS

#### **Example:**

|   | SILVA   | tra<br>kme          | ain<br>er (8) | RDP<br>Naïve<br>Bayesi<br>Classif | bootstra<br>100 x<br>an<br>ier | Ap<br>Min       | boot=50       |     | )  |        | kingdo   | an Shyur      | >HM989805<br>ACTGGA<br>ACTGGA | .1.1376 Ace   | tatifactor muris | s |
|---|---------|---------------------|---------------|-----------------------------------|--------------------------------|-----------------|---------------|-----|----|--------|----------|---------------|-------------------------------|---------------|------------------|---|
| 1 | ASV_    | / 4 <sup>ines</sup> | 1 8m3         | / U <sup>3/</sup>                 | $\angle o_{k_0}$               | < Fall          | / Ger.        | /)) | )) | ATGACG | Bacteria | Bacteroidetes | Bacteroidia                   | Bacteroidales | Muribaculaceae   |   |
|   | ATGACG. | Bacteria            | Bacteroidetes | Bacteroidia                       | Bacteroidales                  | Muribaculaceae  | NA            | •// | /  | CGCATG | Bacteria | Firmicutes    | Clostridia                    | Clostridiales | Lachnospiraceae  | A |
|   | CGCATG. | Bacteria            | Firmicutes    | Clostridia                        | Clostridiales                  | Lachnospiraceae | Acetatifactor | •/  |    | ACTGGA | Bacteria | Firmicutes    | Clostridia                    | Clostridiales | Lachnospiraceae  | Þ |
|   | ACTGGA  | . Bacteria          | Firmicutes    | Clostridia                        | Clostridiales                  | Lachnospiraceae | Acetatifactor | Ó   |    |        |          |               |                               |               |                  | - |

#### AssignTaxonomy()

addSpecies()

CSC

**SILVA** 

alignment

100% match

Genus

NA

Acetatifactor

Acetatifactor

Species

NA

NA

muris

Images by Antonio Sousa, 16S rRNA gene amplicon - upstream data analysis, https://igcbioinformatics.github.io/biomeshinycourse/pages/dada2/Biodata.ptCrashCourses.html

#### **Output files**

- 1. taxonomy-assignment-matrix.Rda
- 2. taxa\_seqtab\_combined.tsv
  - If "Combine the taxonomy and the sequence table" is set to yes, both of those tables are combined to taxa\_seqtab\_combined.tsv
  - The names of the ASVs are renamed for visualization purposes. The .Rda object has still the full DNA sequences

|       | Kingdom  | Phylum       | Class       | Order         | Family         | Genus       |
|-------|----------|--------------|-------------|---------------|----------------|-------------|
| ASV1  | Bacteria | Bacteroidota | Bacteroidia | Bacteroidales | Muribaculaceae | NA          |
| ASV2  | Bacteria | Bacteroidota | Bacteroidia | Bacteroidales | Muribaculaceae | NA          |
| ASV3  | Bacteria | Bacteroidota | Bacteroidia | Bacteroidales | Muribaculaceae | NA          |
| ASV4  | Bacteria | Bacteroidota | Bacteroidia | Bacteroidales | Muribaculaceae | NA          |
| ASV5  | Bacteria | Bacteroidota | Bacteroidia | Bacteroidales | Bacteroidaceae | Bacteroides |
| ASV6  | Bacteria | Bacteroidota | Bacteroidia | Bacteroidales | Muribaculaceae | NA          |
| ASV7  | Bacteria | Bacteroidota | Bacteroidia | Bacteroidales | Muribaculaceae | NA          |
| ASV8  | Bacteria | Bacteroidota | Bacteroidia | Bacteroidales | Rikenellaceae  | Alistipes   |
| ASV9  | Bacteria | Bacteroidota | Bacteroidia | Bacteroidales | Muribaculaceae | NA          |
| ASV10 | Bacteria | Bacteroidota | Bacteroidia | Bacteroidales | Muribaculaceae | NA          |
|       |          |              |             |               |                |             |

Showing the first 100 of 218 rows. View in full screen to see all rows.

#### Full Screen

# Make a phyloseq object

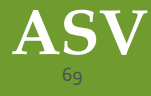

#### Outline

- What is a phyloseq object
- How to create it
- What are the resulting output files
- How to extract information from the phyloseq object

### Make a phyloseq object

- Phyloseq is an R package to import, store and analyze microbial community data • Stores all related sequencing data which makes the analyses easier
- To create a phyloseq .Rda object you need to give as input
  - 1. ASV table saved as .Rda object
  - 2. Taxonomy table saved as .Rda object

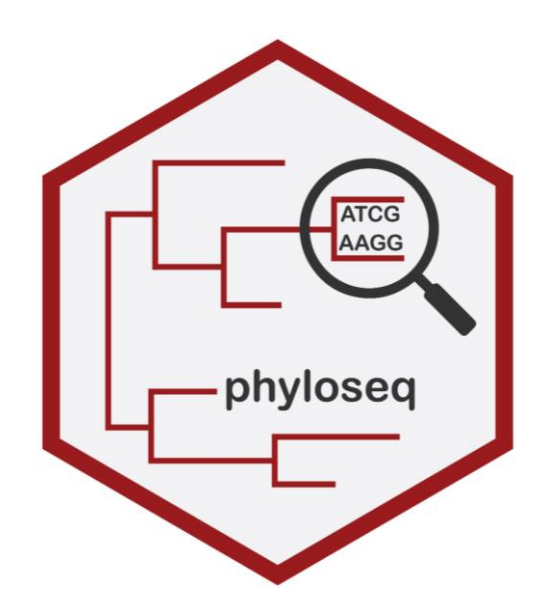

## **Output files**

- Creates a phyloseq object called ps\_nophe.Rda

   Produces a phenodata file used to specify sample information
- Summary file : ps\_summary.txt
  - $\circ$  The full DNA sequences of ASVs stored to refseq() slot

You can get those with the tool "Extract information from the phyloseq object"

```
### Phyloseq object ###
phyloseq-class experiment-level object
otu_table() OTU Table: [ 218 taxa and 19 samples ]
tax_table() Taxonomy Table: [ 218 taxa by 7 taxonomic ranks ]
refseq() DNAStringSet: [ 218 reference sequences ]
```

#### Phenodata table

- Table you can edit via the Chipster interface
- Use to specify and sort samples to different groups
  - Makes data analysis easier

| sample | original_name | group × | diet $\times$ | description |
|--------|---------------|---------|---------------|-------------|
| F3D0   |               | а       | low           |             |
| F3D141 |               | b       | low           |             |
| F3D142 |               | b       | low           |             |
| F3D143 |               | b       | low           |             |
| F3D144 |               | b       | low           |             |
| F3D145 |               | b       | low           |             |
| F3D146 |               | b       | low           |             |
| F3D147 |               | b       | low           |             |
| F3D148 |               | b       | high          |             |
| F3D149 |               | b       | high          |             |
| F3D150 |               | b       | high          |             |
| F3D1   |               | а       | high          |             |
| F3D2   |               | а       | high          |             |
| F3D3   |               | а       | high          |             |
| F3D5   |               | а       | high          |             |
| F3D6   |               | а       | high          |             |
| F3D7   |               | а       | high          |             |
| F3D8   |               | а       | high          |             |
| F3D9   |               | а       | high          |             |

#### Merge phenodata to the phyloseq object

- Store the sample information from the Phenodata table to the phyloseq object
- As input, give the phyloseq .Rda object and the Phenodata table
- Specify the column form the Phenodata table which contains the sample names / IDs

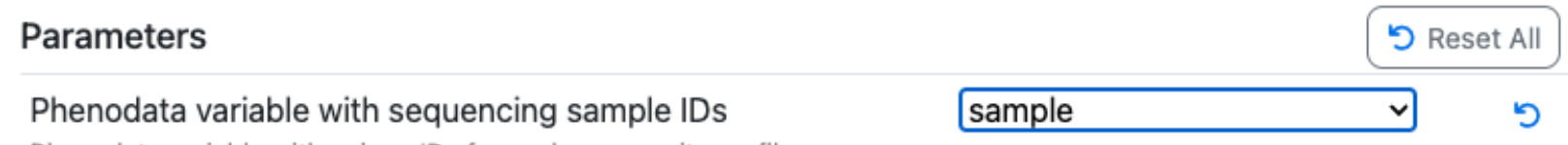

Phenodata variable with unique IDs for each community profile.

## **Output files**

- 1. Phyloseq object ps.Rda
- 2. Summary file ps\_sample\_summary.txt
  - If you modify the phenodata table, you need to merge the phenodata table to the phyloseq object again!

| ### Phyloseq (                                                            | bject with sample information combined###                                                                                                    |
|---------------------------------------------------------------------------|----------------------------------------------------------------------------------------------------|
| phyloseq-clas:<br>otu_table()<br>sample_data()<br>tax_table()<br>refseq() | s experiment-level object<br>OTU Table: [ 218 taxa and 19 samples ]<br>Sample Data: [ 19 samples by 5 sample variables ]<br>Taxonomy Table: [ 218 taxa by 7 taxonomic ranks ]<br>DNAStringSet: [ 218 reference sequences ] |
| ### Sample nam                                                            | nes ###                                                                                                    |
| [1] "F3D0"<br>[9] "F3D148"<br>[17] "F3D7"                                 | "F3D141" "F3D142" "F3D143" "F3D144" "F3D145" "F3D146" "F3D147"<br>"F3D149" "F3D150" "F3D1" "F3D2" "F3D3" "F3D5" "F3D6"<br>"F3D8" "F3D9"                                                                                    |
| ### Sample va                                                             | riables ###                                                                                                    |
| <pre>[1] "sample" [5] "descript:</pre>                                    | "original_name" "chiptype" "group"<br>ion"                                                                                                    |

## Extract information from the phyloseq object

- Used to extract information stored to the phyloseq object
- Give a phyloseq object .Rda as input

 $_{\odot}$  Can be used to access information after the DADA2 or Mothur based workflow

#### Parameters

| Do you want to extract the OTU table                           | no | ~ |
|----------------------------------------------------------------|----|---|
| Do you want to extract the taxonomy table                      | no | ~ |
| Do you want to extract the full DNA sequences stored to refseq | no | ~ |
| Do you want to extract the sample information                  | no | ~ |

## Full DNA sequences stored in the refseq() slot of the Phyloseq object

Get access to the full sequences of each ASV

o Can be used to merge the found ASVs with other datasets and index into reference databases

CSC

Full Screen

Showing the first 100 of 218 rows. View in full screen to see all rows.

ASV1 TACGGAGGATGCGAGCGTTATCCGGATTTATTGGGTTTAAAGGGTGCGCAGGCGGAAGATCAAGTCAGCGGTAAAATTGAGAGGCTCAACCTCTTCGAGCCGTTGA ASV2 TACGGAGGATGCGAGCGTTATCCGGATTTATTGGGTTTAAAGGGTGCGCAGGCGGACTCTCAAGTCAGCGGGCCAAATCGCGGGGCTCAACCCCCGTTCCGCCGTTG ASV3 TACGGAGGATGCGAGCGTTATCCGGGATTTATTGGGTTTAAAGGGTGCGTAGGCGGGCTGTTAAGTCAGCGGTCAAATGTCGGGGGCTCAACCCCCGGCCTGCCGTTGA ASV4 TACGGAGGATGCGAGCGTTATCCGGATTTATTGGGTTTAAAGGGTGCGTAGGCGGGCTTTTAAGTCAGCGGTAAAAATTCGGGGGCTCAACCCCGTCCGGCCGTTGA ASV5 TACGGAGGATCCGAGCGTTATCCGGATTTATTGGGTTTAAAGGGAGCGTAGGTGGATTGTTAAGTCAGTTGTGAAAGTTTGCGGCTCAACCGTAAAATTGCAGTTGA ASV6 TACGGAGGATGCGAGCGTTATCCGGGATTTATTGGGTTTAAAGGGTGCGTAGGCGGCCTGCCAAGTCAGCGGTAAAATTGCGGGGGCTCAACCCCGTACAGCCGTTGA ASV7 TACGGAGGATGCGAGCGTTATCCGGATTTATTGGGTTTAAAGGGTGCGTAGGCGGGATGCCAAGTCAGCGGTAAAAAAGCGGTGCTCAACGCCGTCGAGCCGTTG/ ASV8 TACGGAGGATTCAAGCGTTATCCGGATTTATTGGGTTTAAAGGGTGCGTAGGCGGTTCGATAAGTTAGAGGTGAAATCCCGGGGCTCAACTCCGGCACTGCCTCTGA ASV9 TACGGAGGATGCGAGCGTTATCCGGATTTATTGGGTTTAAAGGGTGCGTAGGCGGATCGTTAAGTCAGTGGTCAAATTGAGGGGGCTCAACCCCTTCCCGCCATTGA/ ASV10 TACGGAGGATGCGAGCGTTATCCGGATTTATTGGGTTTAAAGGGTGCGTAGGCGGGATGTCAAGTCAGCGGTAAAATTGTGGAGCTCAACTCCATCGAGCCGTTGAA ASV11 TACGTAGGTGGCAAGCGTTGTCCGGATTTATTGGGCCGTAAAGCGAGTGCAGGCGGTTCAATAAGTCTGATGTGAAAGCCTTCGGCTCAACCGGAGAATTGCATCAGA ASV12 TACGGAGGATGCGAGCGTTATCCGGGATTTATTGGGTTTAAAGGGTGCGTAGGCGGCCTGCCAAGTCAGCGGGTAAAATTGCGGGGGCTCAACCCCGTACAGCCGTTGA ASV13 TACGTAGGTGGCAAGCGTTATCCGGATTTATTGGGCCGTAAAGGGAACGCAGGCGGTCTTTTAAGTCTGATGTGAAAGCCTTCGGCTTAACCGGAGTAGTGCATTGGA ASV14 TACGGAGGATGCGAGCGTTATCCGGATTTATTGGGTTTAAAGGGTGCGTAGGCGGGATGCCAAGTCAGCGGTAAAAATGCGGTGCTCAACGCCGTCGAGCCGTTGA TACGTAGGGGGGCAAGCGTTATCCGGGATTTACTGGGTGTAAAGGGAGCGTAGACGGCAGCGCAAGTCTGGAGTGAAATGCCGGGGCCCAACCCCGGAACTGCTTTG ASV15 ASV16 ASV17 TACGGAGGATGCGAGCGTTATCCGGGATTTATTGGGTTTAAAGGGTGCGCAGGCGGGATGCCAAGTCAGCGGTCAAATTTCGGGGGCTCAACCCCGACCTGCCGTTG/ ASV18 TACGGAGGATGCGAGCGTTATCCGGATTTATTGGGTTTAAAGGGTGCGTAGGCGGTCCGTTAAGTCAGCGGTAAAATTGCGGGGGCTCAACCCCGTCGAGCCGTTGA ASV19 TACGTAGGGAGCGAGCGTTATCCGGATTTATTGGGTGTAAAGGGTGCGTAGGCGGTAATACAGGTCTTTGGTATAAGCCCGAAGCTTAACTTCGGTAAGCCCAGAGAA

## IonTorrent or ITS data with DADA2

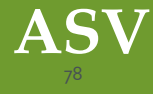

#### Outline

• Main parts of ITS and IonTorrent analysis with DADA2

CSC

- What are the differences compared to Illumina data
- Things to take into account

#### Things to note

- Use cutadapt to remove the adapter/primer sequences
- When filtering and trimming your reads, use "Remove reads which are shorter than this" instead of truncation

   If the read length varies
- ITS

o Download the UNITE reference files from the website and give as input

• IonTorrent:

O Use parameter IonTorrent in tool sample inference

 O Uses specific denoising algorithm options recommended for IonTorrent data
 O HOMOPOLYMER\_GAP\_PENALTY = -1
 O BANDSIZE= 32
New features for microbial community analyses in **Chipster 01.2023** 

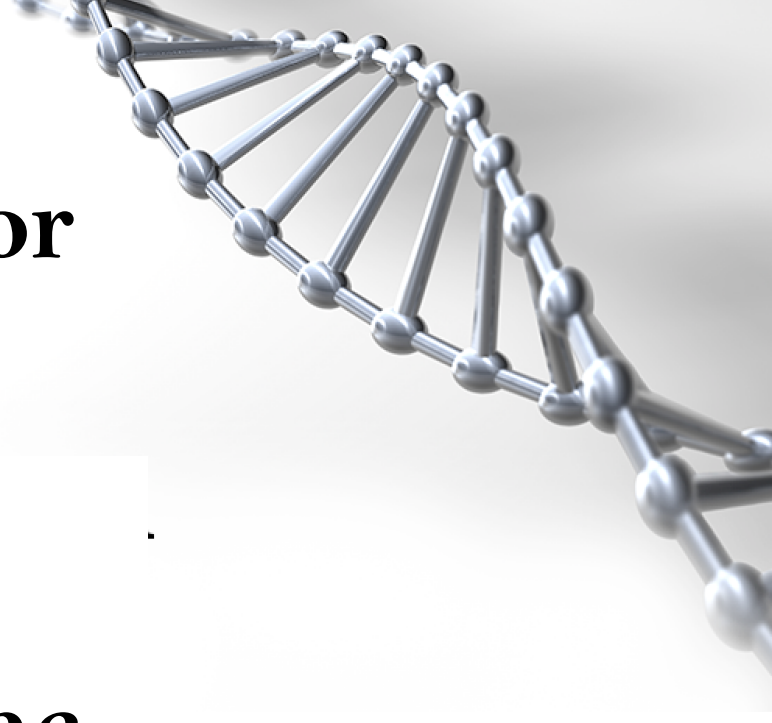

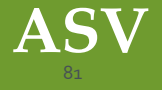

## Notes

- DADA workflow installed, as well as Cutadapt
- Tool "Extract information from a phyloseq object"
- Phyloseq, FastQC and MultiQC versions updated
- Alpha diversity estimate creates a boxplot with Wilcoxon rank sum test
- Mothur updated to new version 1.48.0 • Not using group file anymore